#### 糾紛度量衡器鑑定案件線上申辦操作說明

- 一、民眾使用家用三表「電度表(電表)、水量計(水表)、膜式氣量計(瓦斯表)」 如有計量準確與否的爭議,可申辦度量衡器糾紛鑑定,以下為線上申辦操 作說明。
- 二、線上申辦網址:
  - (一) https://mims.bsmi.gov.tw/bsmi\_mm\_net/do/checkCookie; 或
  - (二)「經濟部標準檢驗局」首頁→「熱門服務」→「度量衡業務申辦系統」
     →「糾紛鑑定線上案件申請作業(MA2101) |; 或
  - (三)「經濟部標準檢驗局臺中分局」首頁→「常用連結」→「度量衡業務申
     辦資訊查詢」→「糾紛鑑定線上案件申請作業(MA2101)」。
- 三、進入「糾紛鑑定線上案件申請作業(MA2101)」系統後,請依系統指示操作 完成線上申請,再將公用事業單位(台電、自來水、天然氣公司)開立之「現 場勘查結果紀錄」傳真或電郵至本分局(電郵及傳真電話如下),並繳納「鑑 定費」,即完成送件程序。系統操作上有任何疑問請參閱"糾紛度量衡器 鑑定案件線上申辦操作步驟"(附件1)。
- 四、繳款方式:
  - (一)支票或匯票:戶名「經濟部標準檢驗局臺中分局」
  - (二) 匯款:至銀行匯款申請者應自行負擔匯款手續費。
    - 匯款抬頭(收款人戶名):經濟部標準檢驗局臺中分局 302 專戶
    - 匯款銀行:臺灣銀行台中分行
    - 銀行代碼:004 0107
    - 匯款帳號:010-036-08047-7
- 五、聯絡方式:
  - (一) 電子郵件:tc06p1@bsmi.gov.tw (帳號中 0、6 與 1 為數字)
  - (二)連絡電話:(04) 2261-2161 分機 662、663、669
  - (三)傳 真:(04) 2262-1292

### 一、從「經濟部標準檢驗局臺中分局」網頁進入

|   |                         | <b>刘</b> 趰淮ぬ輪吕貫                                                                                                    | 山〇日        |      |      | 「詰輸入文      | 網站導覽       | RSS 回首到<br>准陸搜尋 | Ę |
|---|-------------------------|----------------------------------------------------------------------------------------------------|------------|------|------|------------|------------|-----------------|---|
|   | BSM Bureau of           | f Standards, Metrology and Inspection                                                                                                    | , M.O.E.A. |      |      | 商品檢驗       | 標準與正字標記 度量 | )<br>)<br>)     |   |
|   | 關於我們                    | 商品安全展示中心                                                                                                    | 申辦查詢       | 線上申辦 | 預約服務 | 相關法規       | 檢驗與度正      | <b>汝新規定</b>     |   |
| ~ |                         |                                                                                                    |            |      |      |            |            |                 | > |
|   | 台中分局核心理;                | ♂ ' 康止、 專美、 双能 <sup>○</sup>                                                                                                    | 、          | 4    |      |            |            |                 |   |
| - | 即時新聞                    | よう しょうしょう しょうしょう しょう | 資訊         | 活動訊息 | 真相   | 說明         | 互動         | 服務              |   |
|   | 1. <sub>新聞稿(商…</sub> )  | 年節安心慶團圓,電器安                                                                                                    | 全有訣竅       |      |      | 2019/02/01 |            |                 |   |
|   | <b>2.</b> <sub>其他</sub> | 無人載具科技創新實驗條                                                                                                    | 例          |      |      | 2019/01/24 | 囹          |                 |   |
|   | 3. <sub>新聞稿(消…</sub> )  | 避免發生氣爆,卡式爐使                                                                                                    | 用有訣竅       |      |      | 2018/12/24 | 意見信箱       | 問卷調查            |   |
|   |                         |                                                                                                    |            |      |      |            |            |                 |   |

## 二、往下移至「常用連結」,點選「度量衡業務申辦資訊查詢」

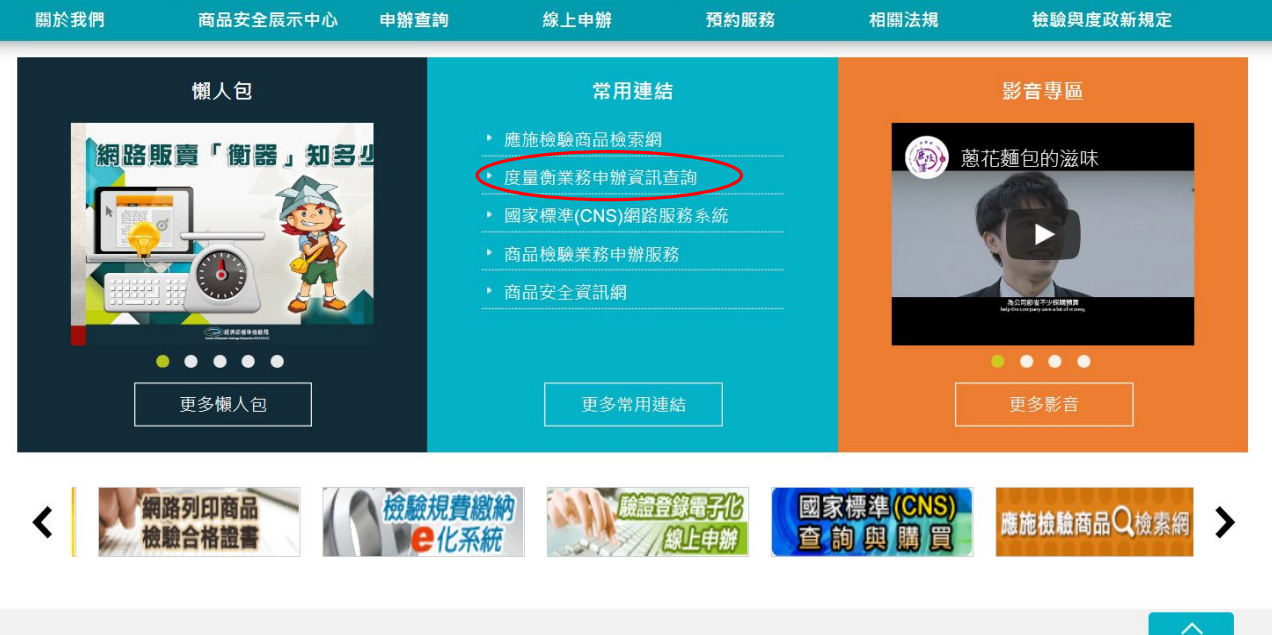

| 關於我們 | 商品安全展示中心 | 申辦查詢   | 線上申辦      | 預約服務     | 相關法規  | 意見交流  | 服務園地 |
|------|----------|--------|-----------|----------|-------|-------|------|
| 機關首長 | 商品安全展示中心 | 申辦業務總覽 | 國家標準(CNS) | 商品安全展示中心 | 標準法規  | 意見信箱  | FAQ  |
| 分局沿革 | 參觀辦法     | 查詢業務總覽 | 線上甲購系統    | 參觀預約     | 度量衡法規 | 滿意度調查 | 便民服務 |
|      | 商品安全展示中心 |        | 驗證登錄技術文件  | 國家標準領取預約 |       |       |      |

## 三、點選「糾紛鑑定線上案件申請作業(MA2101)」

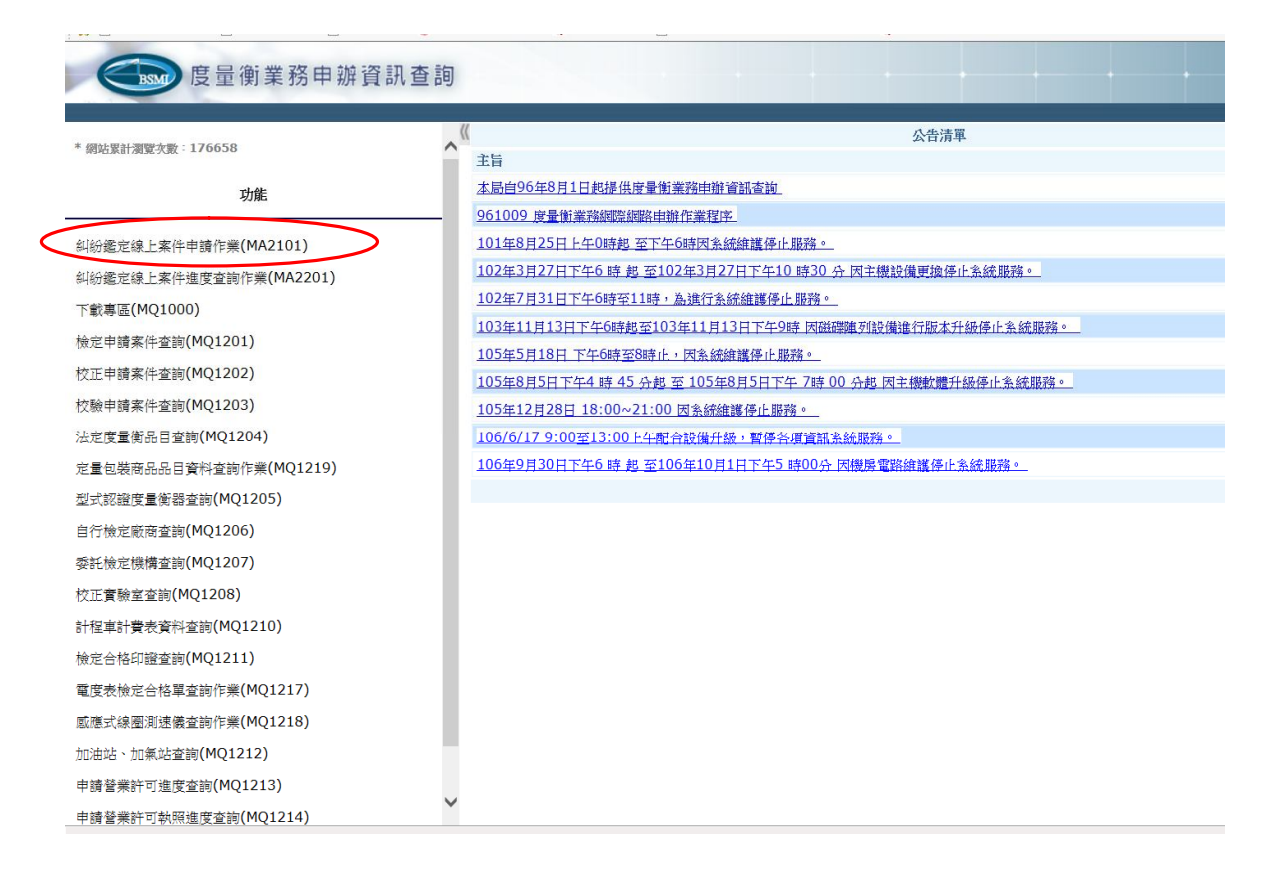

四、進入系統後出現"是否索取「勘查結果紀錄…」"視窗,選擇「已索取」

| 度量衡業務申辦                | 資訊                                                                                                    | 查詢             |       |                                    | • •                  |                           |
|------------------------|----------------------------------------------------------------------------------------------------|----------------|-------|------------------------------------|----------------------|---------------------------|
|                        |                                                                                                    |                |       |                                    | 公告 代                 | 施/自行檢定資料維護   線上申辦系統   隱私権 |
| * 網站累計瀏覽次數: 176364     | ~ "                                                                                                    |                |       |                                    |                      |                           |
|                        |                                                                                                    |                |       |                                    |                      | 本程                        |
| 功能                     |                                                                                                    |                |       | [糾紛鑑定線上案件申請作業-                     | 申請種類](MA2101_0       | 01)                       |
| 糾紛鑑定線上案件申請作業(MA2101)   |                                                                                                    | 1 申請 2 填寫基本資料  | ③ 填寫器 | 建立 4 確認資料送件                        |                      |                           |
| 糾紛鑑定線上案件進度查詢作業(MA2201) | 1                                                                                                    | 申請人電子郵件        |       |                                    | * (XXX@XX            | $X \cdot X X X)$          |
| 下載專區(MQ1000)           |                                                                                                    |                | 的工作品  | 1的爱之愈併,够用本体收漏加                     | 口本始你的由城安冲进           | <u>府,</u> 速游寶填寫。          |
| 檢定申請案件查詢(MQ1201)       | 1                                                                                                    | 度量衡器種類         | 大     | 是否索取「勘查結果紀錄」…                      |                      |                           |
| 校正申請案件查詢(MQ1202)       | 100                                                                                                    | 請選擇送件單位(標準檢驗局) | J     | 是否有「勘查結果紀錄」?<br>当去安取老, 装向峰區八世事業)   | 司伶 <b>(</b> 今灣電力八司、水 | 創作                        |
| 校驗申請案件查詢(MQ1203)       | and the second second se | 驗證碼            |       | 可不至成者,明问者曾云云学来。<br>可或瓦斯公司)家取勘查結果紀鎖 |                      |                           |
| 法定度量衡品目查詢(MQ1204)      |                                                                                                    |                | 2     | 6月在问疑问,胡冶詢所屬公用。<br>之聯絡電話)。         | 尹来単位(「今今収复年          | 1981.                     |
| 定量包裝商品品目資料查詢作業(MQ1219) |                                                                                                    |                |       |                                    | _                    |                           |
| 型式認證度量衡器查詢(MQ1205)     |                                                                                                    |                |       |                                    | 已索取   尚未             | 家取                        |
| 自行檢定廠商查詢(MQ1206)       |                                                                                                    |                |       |                                    |                      |                           |
| 委託檢定機構查詢(MQ1207)       |                                                                                                    |                |       |                                    |                      |                           |
| 校正實驗室查詢(MQ1208)        |                                                                                                    |                |       |                                    |                      |                           |
| 計程車計費表資料查詢(MQ1210)     |                                                                                                    |                |       |                                    |                      |                           |
|                        | *<br>10                                                                                                    |                |       |                                    |                      |                           |

## 五、出現「是否願意提供資料…」視窗,選擇「願意」

| <b>医</b> 量衡業務申辦                                                         | 資訊查詢            |                                    |
|-------------------------------------------------------------------------|-----------------|------------------------------------|
| 9                                                                       |                 |                                    |
|                                                                         | //              | 公告  代施/自行檢定資料維護 線上申辦系統  隱私權政策      |
| * 網站累計瀏覽次數:176364                                                       | <b>^</b> "      |                                    |
| 74-64                                                                   |                 |                                    |
|                                                                         |                 | [糾紛鑑定録上茶件申謝作茶=申謝種類](MA2101_01)     |
| 糾紛鑑定線上案件申請作業(MA2101)                                                    | 1 申請 2 填寫基本資料 3 | 填寫器具資料 ④ 確認資料送件                    |
| 糾紛鑑定線上案件進度查詢作業(MA2201)                                                  | 申請人電子郵件         | * (XXX@XXX · XXX)                  |
| 下載專區(MQ1000)                                                            |                 | 您輸入的電子郵件,將用來接收通知及查詢您的申請案件進度,請確實填寫。 |
| 檢定申請案件查詢(MQ1201)                                                        | 度量衡器種類          | 是否顧言提供資料                           |
| 校正申請案件查詢(MQ1202)                                                        | 請選擇送件單位(標準檢驗局)  | <b>安休山法交时从</b> 你为于中的协议合应用。         |
| 校驗申請案件查詢(MQ1203)                                                        | 驗證碼             | 条件中調資料理作為本同對物鑑定使用,<br>是否願意提供相關資料?  |
| 法定度量衡品目查詢(MQ1204)                                                       |                 |                                    |
| 定量包裝商品品目資料查詢作業(MQ1219)                                                  |                 | 願意不願意                              |
| 型式認證度量衡器查詢(MQ1205)                                                      |                 |                                    |
| 自行檢定廠商查詢(MQ1206)                                                        |                 |                                    |
| 委託檢定機構查詢(MQ1207)                                                        |                 |                                    |
| 校正實驗室查詢(MQ1208)                                                         |                 |                                    |
| 計程車計費表資料查詢(MQ1210)                                                      | v               |                                    |
| · 检完合核印證查询(MO1211)<br>https://mims.hsmi.gov.tw/hsmi.mm.net/do/ma/online | ρ               |                                    |

六、填寫「申請人電子郵件」、點選「度量衡器種類」、「請選擇送件單位」(台 中分局)及輸入「驗證碼」後,按「開始申請」。(紅色星號表示必輸入欄 位)

| 度量衡業務申辦                                                                                                 | 資訊查詢                            | <br>公告 代版/自行検定資料准護 線上申請系統  種私種政策  概込安全政策                                                                            |
|----------------------------------------------------------------------------------------------------|---------------------------------|----------------------------------------------------------------------------------------------------|
| * 網站累計測置次數:176364<br>功能                                                                                 | ^《                              | 本程式累計瀏覽水數:36<br>[斜紛鑑定錄上案件申請作業-申請種類](MA2101_01)                                                                      |
| 纠紛鑑定線上案件申請作業(MA2101)                                                                                    | 1 申請 2 填寫基本資料 3                 | 填寫器具資料 ① 確認資料送件                                                                                                    |
| 糾紛鑑定線上案件進度查詢作業(MA2201)<br>下載專區(MO1000)                                                                  | 申請人電子郵件                         | *(XXX@XXX·XXX)<br>您輸入的電子郵件,將用來換收通知及查詢您的申請柔件進度,請確實填寫。                                                                |
| 檢定申請案件查詢(MQ1201)<br>校正申請案件查詢(MQ1202)<br>校驗申請案件查詢(MQ1203)<br>法定度重衡品目查詢(MQ1204)<br>定量包裝商品品目資料查詢作樂(MQ1219) | 度量衡器種類<br>請選擇送件單位(標準檢驗局)<br>驗證碼 | <ul> <li>● 電度表(電表) ○ 水量計(水表) ○ 膜式氣量計(瓦斯表) *</li> <li>■+分局 </li> <li>CRAOCM</li> <li>請輸入上面所看到的英数字(字母分大小寫)</li> </ul> |
| 型式認證皮量衡器查詞(MQ1205)<br>自行檢定廠商查詢(MQ1206)                                                                  |                                 | 開始申請                                                                                                    |
|                                                                                                    | ~                               |                                                                                                    |

七、頁籤2填寫基本資料,內容填妥後,可先點選「暫存資料」,以供查詢之用, 或點選「下一步,器具資料」繼續填寫

| 度量衡業務申辦資               | 訊查詢         |                           |              | (南/自行物定著利法语) 终于由教会统 [ 陽於爆放堂 ] 网络安全 |
|------------------------|-------------|---------------------------|--------------|------------------------------------|
| * 網站累計測覽支數: 176364     |             | <b>建集放射</b> 前弯型目突时 《 旋翅突树 | ¥44:         |                                    |
| 功能                     | 線上申辦案號      | 6ALA0850000003            | 度量衡器種類       | <b>载度表(</b> 電表)                    |
|                        | 送件標準檢驗局單位   | 臺中分局                      | 申請日期         | 1080226                            |
| 纠纷延定線上案件申請作業(MA2101)   | 申請人         | 王大明 *                     |              |                                    |
| 糾紛態定線上案件速度查詢作業(MA2201) | 繳款人名稱/編號    | 王大明                       |              |                                    |
| 下戴專區(MQ1000)           | 申請人地址       | 臺中市 ♥ 南西 ♥ 工學路 ♥ 70號      |              | *                                  |
| 檢定申請案件查詢(MQ1201)       | 申請人電話       | 04-22612161 *             | 行動電話         |                                    |
| 校正申請案件查詢(MQ1202)       | 申請人電子郵件     | *                         |              |                                    |
| 校驗申請案件查詢(MQ1203)       |             | 您輸入的電子郵件,將用來接收通知及查詢您的申    | 請案件進度,請確實填寫。 |                                    |
| 法定度量衡品目查詢(MQ1204)      | 同申請人        |                           |              |                                    |
| 定量包裝商品品目資料查詢作業(MQ1219) | 器具安裝地址      | 臺中市 ♥ 南區 ♥ 工學路 ♥ 70號      |              | *                                  |
| 型式認證度量衡器查詢(MQ1205)     | 同申請人        |                           |              |                                    |
| 自行檢定廠商查詢(MQ1206)       | 聯絡人         | 王大明 *                     |              |                                    |
| 委託檢定機構查詢(MQ1207)       | 用戶聯絡地址      | 臺中市 ♥ 南區 ♥ 工學路 ♥ 70號      |              |                                    |
| 校正實驗室查詢(MQ1208)        | 聯絡電話        | 04-22612161 *             | 用戶行動電話       |                                    |
| 計程車計費表資料查詢(MQ1210)     | 用戶電子郵件      |                           |              |                                    |
| · 输完合核印刷密编(MO1211)     | ▶ 取消申請 暫存資料 |                           |              | 下一步,器具资料                           |

八、頁籤3填寫器具資料,填寫完成後,可點選「上一步,基本資料」做修正, 或「下一步,確認資料」

| 度量衡業務申辦                | 資訊查詢       | 1                     |               | +               |                 |                              |
|------------------------|------------|-----------------------|---------------|-----------------|-----------------|------------------------------|
| * 開站累計潮覽灭散: 176364     | ^ <u>«</u> |                       |               |                 | 公告 代題/目行機定資料    | 4德濃   绿土甲群系统   總私權叙末   两吃安全) |
| 功能                     | _          |                       | [纠纷)          | 鑑定線上案件申請作業·器具   | [資料](MA2101_03) |                              |
| 2010                   |            | 斯第基本資料 >              | ③ 垣寫器具資料      | 💧 確認資料送件        |                 |                              |
| 糾紛鑑定線上案件申請作業(MA2101)   | 線上申辦案號     |                       | 6ALA085       | 0000003         | 度量衡器種類          | 雪度表(雷表)                      |
| 纠紛鑑定線上案件進度查詢作業(MA2201) | 送件標準檢驗局單位  | 1                     | 臺中分局          |                 | 申請日期            | 1080226                      |
| 下載專區(MQ1000)           | 電號         | 廠牌                    | 器號            | 電度表名稱           | 型號              | 器量 最小分度或等级                   |
| 檢定申請案件查詢(MQ1201)       | 第 xxxx     | xxx                   | xxx           | 乏時計             | ✓ I-70-S ✓      |                              |
| 校正申請案件查詢(MQ1202)       | 筆          |                       |               | Ý               |                 | 安培安培                         |
| 校驗申請案件查詢(MQ1203)       |            |                       | 請依據「台         | 合電現場勘查結果紙       | <b>2錄」確實填寫</b>  | 明細新                          |
| 法定度量衡品目查詢(MQ1204)      | 取消申請 暫存資料  | 4                     |               |                 |                 | 上一步,基本資料下一步,確認資              |
| 定量包裝商品品目資料查詢作業(MQ1219) | 請民眾填寫完相關資料 | <sup>以,</sup> 可利用線上申辦 | 素號(6ALA085000 | 00003)及申請人電子郵件至 | 纠紛鑑定線上案件進度查詢作業到 | E韵遗度。                        |
| 型式認證度量衡器查詢(MQ1205)     |            |                       |               |                 |                 |                              |
| 自行檢定廠商查詢(MQ1206)       |            |                       |               |                 |                 |                              |
| 委託檢定機構查詢(MQ1207)       |            |                       |               |                 |                 |                              |
| 校正實驗室查詢(MQ1208)        |            |                       |               |                 |                 |                              |
| 計程車計費表資料查詢(MQ1210)     |            |                       |               |                 |                 |                              |
| 檢完合核印經查输(MO1211)       | ×          |                       |               |                 |                 |                              |

### ※若申請器具為電度表,請依據「台電公司現場勘查結果紀錄」確實填寫

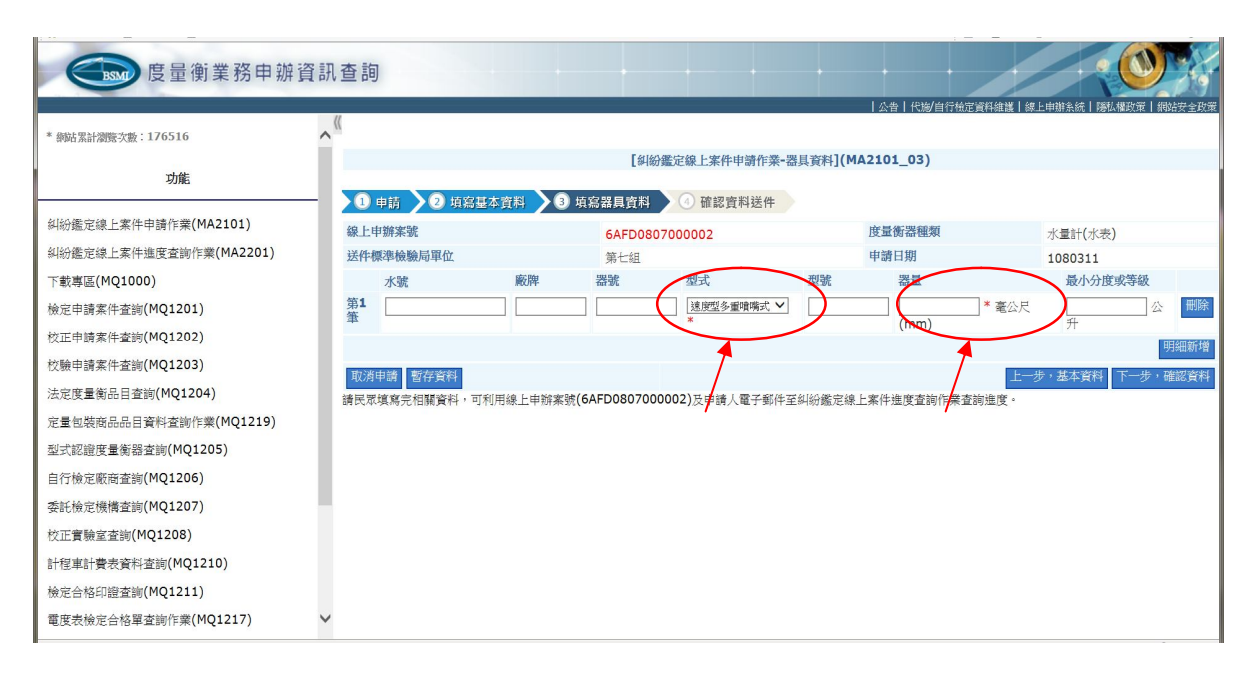

#### ※若申請器具為水量計,請依據「自來水公司現場勘查結果紀錄」確實填寫

| 度量衡業務申辦                | 資訊查詢                  |               |                                      |                         |                                |
|------------------------|-----------------------|---------------|--------------------------------------|-------------------------|--------------------------------|
|                        |                       |               |                                      | 公告   代施/自               | 行檢定資料維護   線上申辦系統   陽仏欄政策   網站多 |
| 、維始系計瀏覽·次數:176516      |                       |               | 【幻纷運完線上家任由靖作業                        | <b>異目容料](MΔ2101 03)</b> |                                |
| 功能                     |                       |               | En la subcalculation en la substance |                         |                                |
|                        | — <u>1</u> 申請 2 項寫基本] | 第料 🔰 ③ 填寫器具:  | 資料 ④ 確認資料送件                          |                         |                                |
| -1紛鑑定線上案件申請作業(MA2101)  | 線上申辦案號                | 6AFC08        | 0700001                              | 度量衡器種類                  | 膜式氣量計(瓦斯表)                     |
| 4紛鑑定線上案件進度查詢作業(MA2201) | 送件標準檢驗局單位             | 第七组           |                                      | 申請日期                    | 1080311                        |
| 下載專區(MQ1000)           | 戶號                    | 廠牌            | 器號 型號                                | <b>2</b>                | 最小分度或等級                        |
| 定申請案件查詢(MQ1201)        | 第1筆                   |               |                                      | ( * 並)                  | 方公尺/小時            公升           |
| 正申請案件查詢(MQ1202)        |                       |               |                                      |                         | 明細                             |
| 、驗申請案件查詢(MQ1203)       | 取消申請 暫存資料             |               |                                      | 1                       | 上一步,基本資料下一步,確認                 |
| 定度量衡品目查詢(MQ1204)       | 請民眾填寫完相關資料,可利用        | 線上申辦案號(6AFC08 | 07000001)及申請人電子郵件                    | 至纠紛鑑定線上案件進度查詢作          | 業查詢進度。                         |
| 量包裝商品品目資料查詢作業(MQ1219)  |                       |               |                                      | /                       |                                |
| 型式認證度量衡器查詢(MQ1205)     |                       |               |                                      |                         |                                |
| 行檢定廠商查詢(MQ1206)        |                       |               |                                      |                         |                                |
| 託檢定機構查詢(MQ1207)        |                       |               |                                      |                         |                                |
| 正實驗室查詢(MQ1208)         |                       |               |                                      |                         |                                |
| 程車計費表資料查詢(MQ1210)      |                       |               |                                      |                         |                                |
| 定合格印證查詢(MQ1211)        |                       |               |                                      |                         |                                |
| 電度表檢定合格單查編作業(MO1217)   | ~                     |               |                                      |                         |                                |

# ※若申請器具為膜式氣量計,請依據「天然氣公司現場勘查結果紀錄」確實填 寫

九、頁籤4確認資料送件,可點選「上一步,器具資料」回到上1頁修改,若 資料填寫完成並確認內容無誤,點選「送件標準檢驗局」

| 500AL0081.0008-5-86. ( 4 94.94.4 | 200      |           |       |      |               |         |           |             |                       |           |
|----------------------------------|----------|-----------|-------|------|---------------|---------|-----------|-------------|-----------------------|-----------|
| DC1667/9127280 · 170304          |          |           |       |      | 「纠纷能」         | :線上家件申  | 請作業-確認資料] | (MA2101 04) |                       |           |
| 功能                               | 1.000    |           |       | _    | -             |         |           |             |                       |           |
|                                  | - 🔰 🛛 申請 |           | 印彩基本资 | 鋼 >  | ④ 填寫器具資料      | • ④ 確認能 | 翻送件       |             |                       |           |
| 分鑑定線上素件申請作業(MA2101)              | 線上申辦業    | 線上申辦案號    |       |      | 6ALA085000003 |         | 度量衡       | 器種類         | 電度表(電表)               |           |
| 紛鑑定線上素件進度查詢作業(MA2201)            | 送件標準核    | 送件標準檢驗局單位 |       |      | 臺中分局          |         | 申請日       | 期           | 1080226               |           |
| 載專區(MQ1000)                      | 申請人      | 申請人       |       |      | 王大明           |         |           |             |                       |           |
| 定申請案件查詢(MQ1201)                  | 織款人名和    | 繳款人名稱/編號  |       |      | 王大明 /         |         |           |             |                       |           |
| 正申請案件查詢(MQ1202)                  | 申請人地址    | 申請人地址     |       |      | 臺中市南區工學路70號   |         | 申請人       | 電子郵件        | X0000K@X000000K       | 200000000 |
| 金申靖憲任亦施(MO1203)                  | 申請人電話    | £         |       |      | 04-22612161   |         | 申請人       | 行動電話        |                       |           |
|                                  | 器具安裝地    | 她         |       |      | 臺中市南區工學路70號   |         |           |             |                       |           |
| E度重衡品目查詞(MQ1204)                 | 聯絡人      |           |       |      | 王大明           |         |           |             |                       |           |
| 量包裝商品品目資料查詢作業(MQ1219)            | 用戶聯絡地    | 地         |       |      | 臺中市南區工學路70號   |         |           | 子郵件         | x00000x@x000000000000 |           |
| 式認證度量衡器查詢(MQ1205)                | 聯絡電話     |           |       |      | 04-22612161   |         | 用戶行       | 動電話         |                       |           |
| 亏檢定廠商查詢(MQ1206)                  |          | 電號        | 廠牌    | 器號   | 電度表名稱         | 型號      | 器量(安培)    | 最小分度或等級     | (安培)                  | 鑑定費單價     |
| ≤檢定機構查詢(MO1207)                  | 第1筆      | 000       |       | 111  | 瓦時計           |         |           |             |                       | 1800      |
| (MO1208)                         | 鑑定費合計    | + (元)     |       | 1800 |               |         |           |             |                       |           |
| 工員線重量的(PiQ1200)                  | 取消申請     | 1         |       |      |               |         |           |             | 上一步,                  | 器具資料 送件標準 |